## Autochartist MT4/MT5 installation manual.

- 1. Download and launch the installation file.
- 2. Select installation language.

| Language Selectio | n                                                                                                    | × |
|-------------------|----------------------------------------------------------------------------------------------------|---|
| 2                 | Select Installation Languages<br>Arabic<br>Chinese (Simplified)<br>Dutch (Standard)<br>English<br>French<br>German<br>Greek<br>Hungarian<br>Indonesian<br>Italian<br>Japanese<br>Polish<br>Portuguese (Portugal)<br>Russian | ~ |
|                   | ОК                                                                                                    |   |

3. Click 'Next' to continue the setup

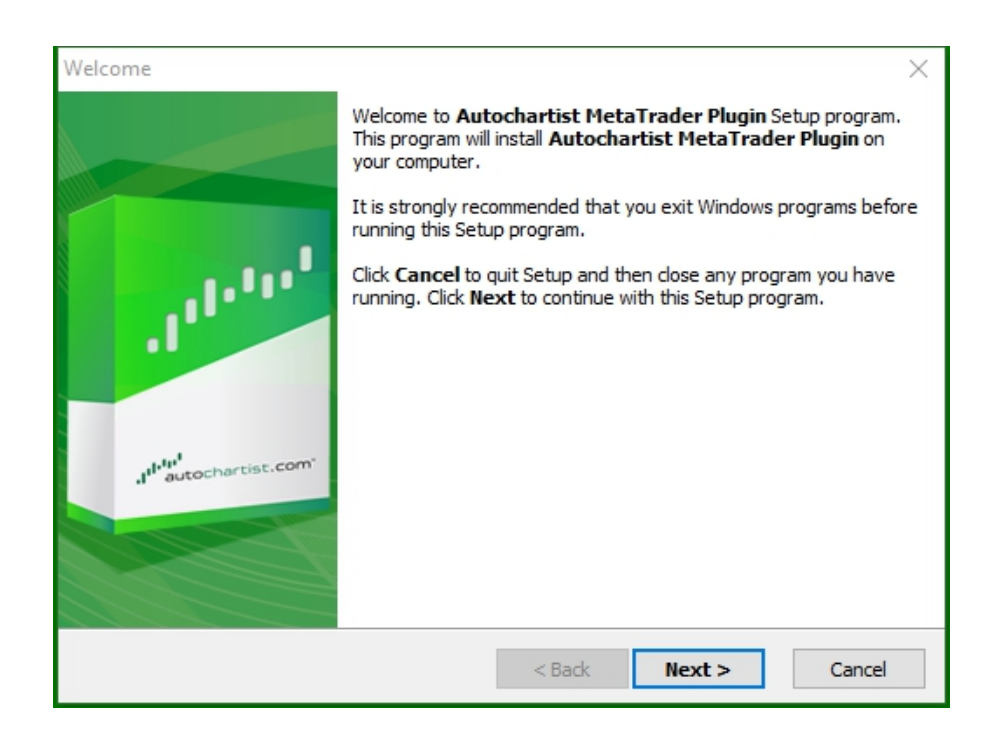

4. Note that you will need to close Metatrader to install the plugin. Make sure that you don't have any open trades to keep an eye on before selecting 'Next' to proceed.

| DisplayRestartText ×                                                                                                    |
|----------------------------------------------------------------------------------------------------|
|                                                                                                    |
| Please note: The Meta Trader terminal will be shut down before the Autochartist<br>MetaTrader Plugin files are installed. |
| < Back Next > Cancel                                                                                                    |

5. Tick 'Yes' to accept the licence agreement and select 'Next'.

| License Agreement                                                                                                    | $\times$      |
|----------------------------------------------------------------------------------------------------|---------------|
|                                                                                                    | 1111111<br>12 |
| Please read the following license agreement carefully.<br>Press the PAGE DOWN key to see the rest of the agreement.                                                                                                    |               |
| Disclaimer                                                                                                    | ^             |
| The Autochartist service includes automated technical analysis<br>in respect of financial instruments. There are potential risks<br>relating to investing and trading. You must be aware of such<br>risks and familiarize yourself in regard to such risks and to<br>seek independent advise relating thereto. You should not trade<br>with money that you cannot afford to lose. | <b>~</b>      |
| <ul> <li>YES - I Accept the terms of the License Agreement!</li> <li>NO - I DO NOT Accept the terms of the License Agreement!</li> </ul>                                                                                                    |               |
| < Back Next >                                                                                                    | Cancel        |

6. During the next step the installer will try to determine the correct folder to install the plugin to. Select the corresponding terminal in the pop up window as shown below and click 'OK'.

| Please select | the correct MT4 platfo | orm to install to: |
|---------------|------------------------|--------------------|
| C:\Progra     | n Files (x86) WetaTrac | der 4              |
| Specify Ma    | anually                |                    |

If the terminal is not in the list, select 'Specify Manually' and specify the following path: C:\Program Files (x86)\OctaFX\OctaFX

7. Wait for the installation finish.

| Copying File | 25                                                                                                    | $\times$ |
|--------------|----------------------------------------------------------------------------------------------------|----------|
|              |                                                                                                    | 10000 L  |
|              | File:         Box.mqh         Folder:         C:\\AppData\Local\Temp\AutochartistMT4EA\MQL5\Include\Layouts         Registering Components |          |
|              | < Back Next > C                                                                                                    | ancel    |

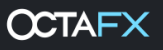

8. Once successfully installed, login to your Metatrader terminal. The Autochartist plugin EA will appear in the Navigator window.

| Navigator                                                                                                    | × |
|----------------------------------------------------------------------------------------------------|---|
| Navigator<br>MetaTrader 4<br>MetaTrader 4<br>OctaFX-Real<br>OctaFX-Real<br>Indicators<br>Mutochartist<br>MACD Sample<br>Moving Average | × |
| Moving Average<br>⊕ጄ Scripts                                                                                                    |   |
| Common Favorites                                                                                                    | _ |

9. Drag the Autochartist EA onto any open chat and click 'OK' to launch the plugin. You don't need to enable Autotrading for the plugin to function.

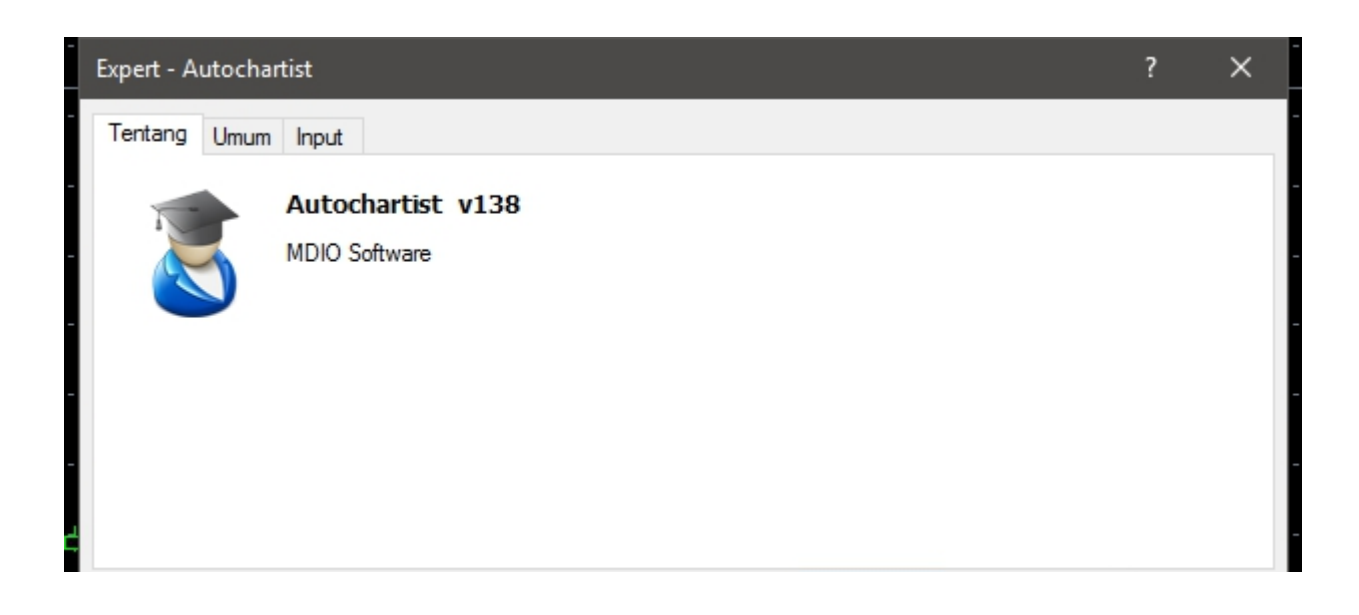

10. The Autochartist window will now be displayed on your chart.

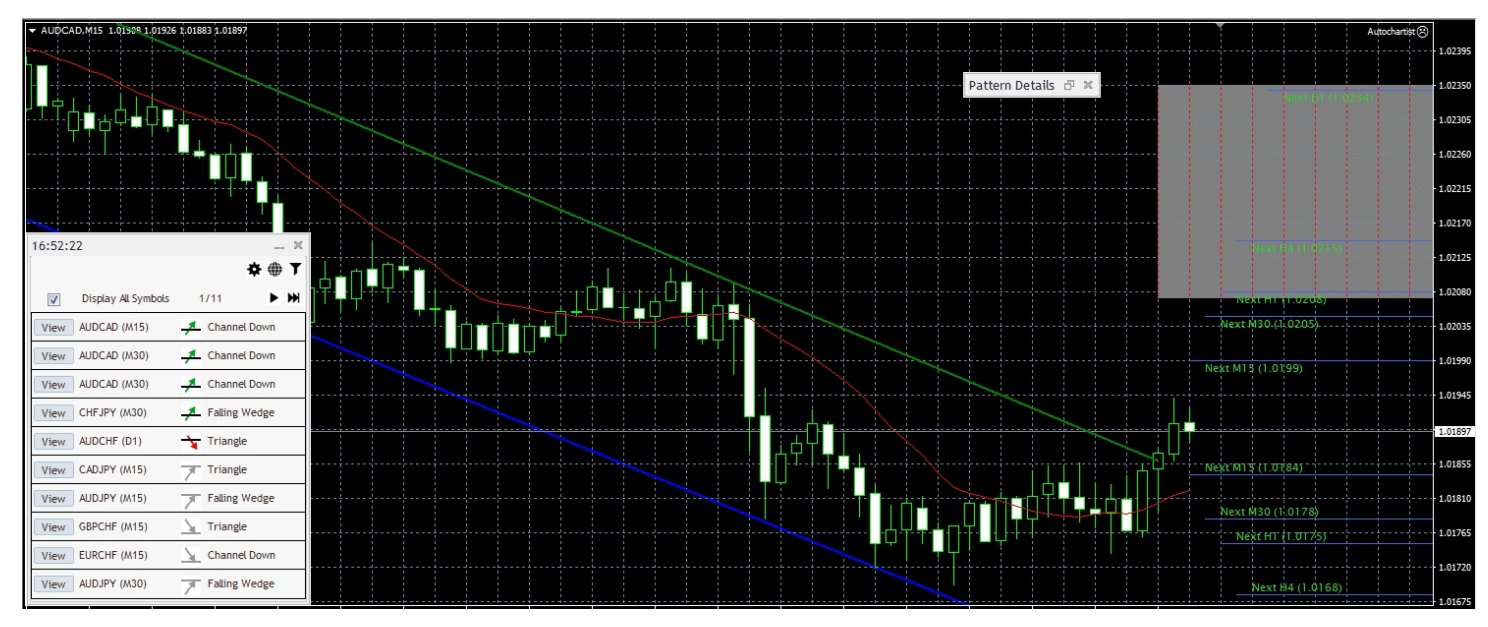

- 11. If you're installing Autochartist on Metatrader 5, follow the steps below:
  - Click on 'Tools' in the menu and select 'Options'
  - Select the 'Experts Advisors' tab

|        |                                                          |                                                   |                                                                                                 | 6                                                       | ptions                                                                     |                                       |         |           | ×    |
|--------|----------------------------------------------------------|---------------------------------------------------|-------------------------------------------------------------------------------------------------|---------------------------------------------------------|----------------------------------------------------------------------------|---------------------------------------|---------|-----------|------|
| Server | Charts                                                   | Trade                                             | Expert Advisors                                                                                 | Events                                                  | Notifications                                                              | Email                                 | FTP     | Community |      |
|        | Allow auto<br>Disable<br>Disable<br>Disable<br>Allow DLL | omated t<br>automa<br>automa<br>automa<br>imports | rading<br>ted trading when t<br>ted trading when t<br>ted trading when t<br>(potentially danger | he accou<br>he profile<br>he charts<br><b>ous, enal</b> | nt has been ch<br>: has been char<br>: symbol or peri<br>ble only for tru: | anged<br>nged<br>od has b<br>sted app | een cha | nged      |      |
|        | Allow Web                                                | oReques                                           | t for listed URL:<br>like 'https://www.r                                                        | nql5.com'                                               | )                                                                          |                                       |         |           |      |
| 2      | 2                                                        |                                                   |                                                                                                 |                                                         |                                                                            | OK                                    |         | Cancel    | Help |

- Tick the box next to 'Allow WebRequest for the listed URL:'
- Double click on 'add new URL' and paste or type: https://mt5.autochartist.com
   Click 'OK'

| https://mt5.autochartist.   | .com            |  |
|-----------------------------|-----------------|--|
| 🟮 add new URL like 'https:/ | //www.mql5.com' |  |
|                             |                 |  |